# SIMATIC S7-PLCSIM Advanced V2.0

nenr

Overview over the highlights of the V2.0 and V2.0 SP1

Unrestricted © Siemens AG 2018

siemens.com/tia-portal

**SIEMENS** 

Ingenuity for life

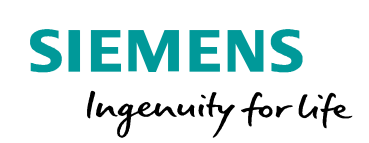

# Highlights V2.0 SP1

# S7-PLCSIM Advanced – Control Panel enhancements

### Function

#### The Control Panel can be used in two different ways

- A right-click on the tray icon opens the Control Panel as before (quick view)
- A double left-click on the tray icon opens the Control Panel as a floating window, which allows you to
  - Move the floating window around freely
  - Drag-and-drop instances from an Explorer window to the Control Panel
  - Pin the Control Panel to the desktop (always on top)

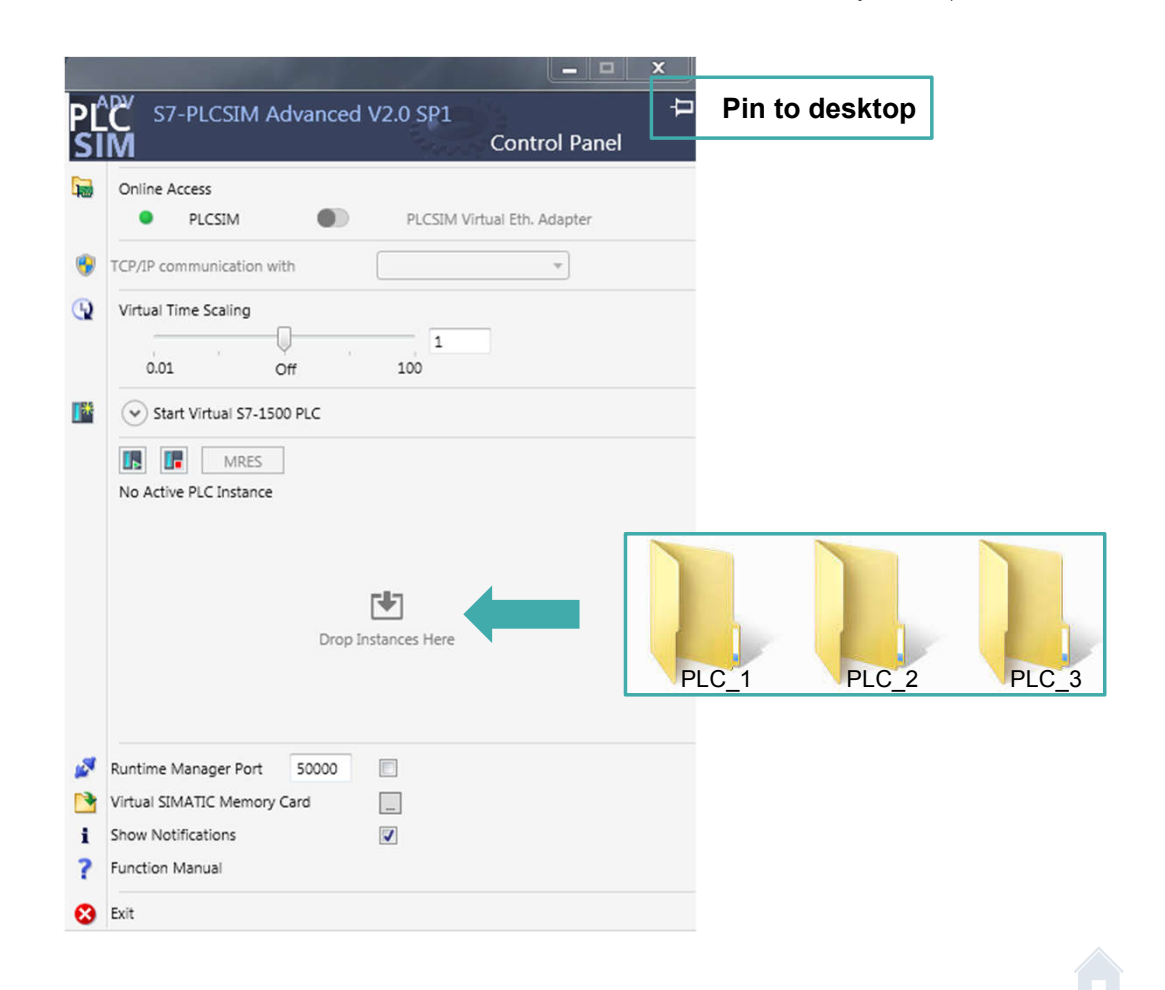

SIEMENS

Ingenuity for life

# S7-PLCSIM Advanced – Max. cycle time handling through the API

### Function

Through the API the maximum cycle time can be either ignored or taken into account, depending on the goal of the simulation

In general there are three operating modes:

- Ignore the max. cycle time; ignore = 1 minute max. cycle time (default)
- · Keep the max. cycle time of the downloaded project
- Define another max. cycle time which can be set through the API

### **Customer value**

- This feature helps prevent the virtual controller from changing to stop if the max. cycle time is exceeded in a virtual environment.
- No change of the max. cycle time of the TIA Portal project necessary.

Unrestricted © Siemens AG 2017

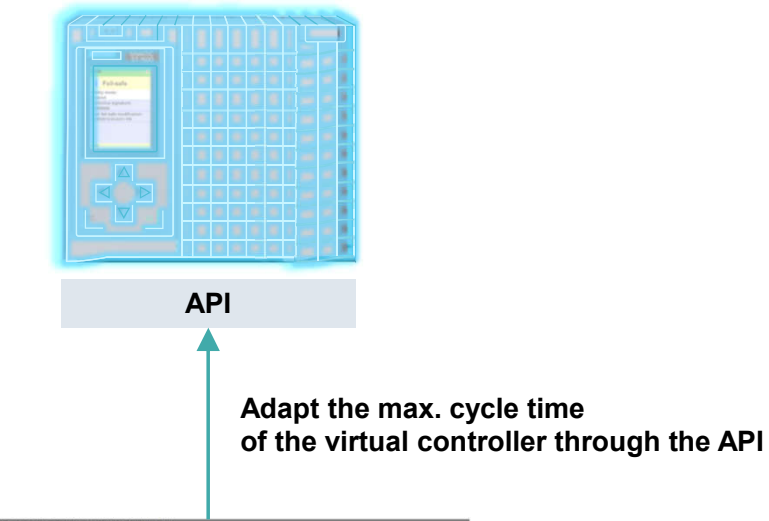

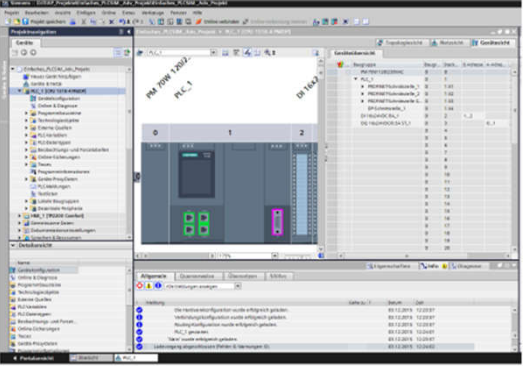

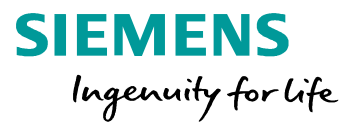

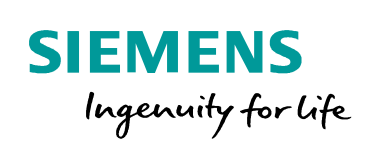

# **Highlights V2.0**

# Licensing concept

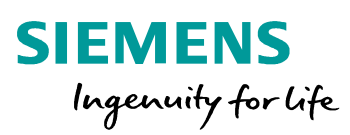

### Licensing concept overview

PLCSIM Advanced can be upgrade to the newest version with an upgrade key.

One license enables up to two PLCSIM Advanced New instances on one PC.

#### Licensing possibilities:

- Floating License
- Trial: free 21 day trial as download: <u>https://support.industry.siemens.com/cs/ww/en/view/10</u> 9754093

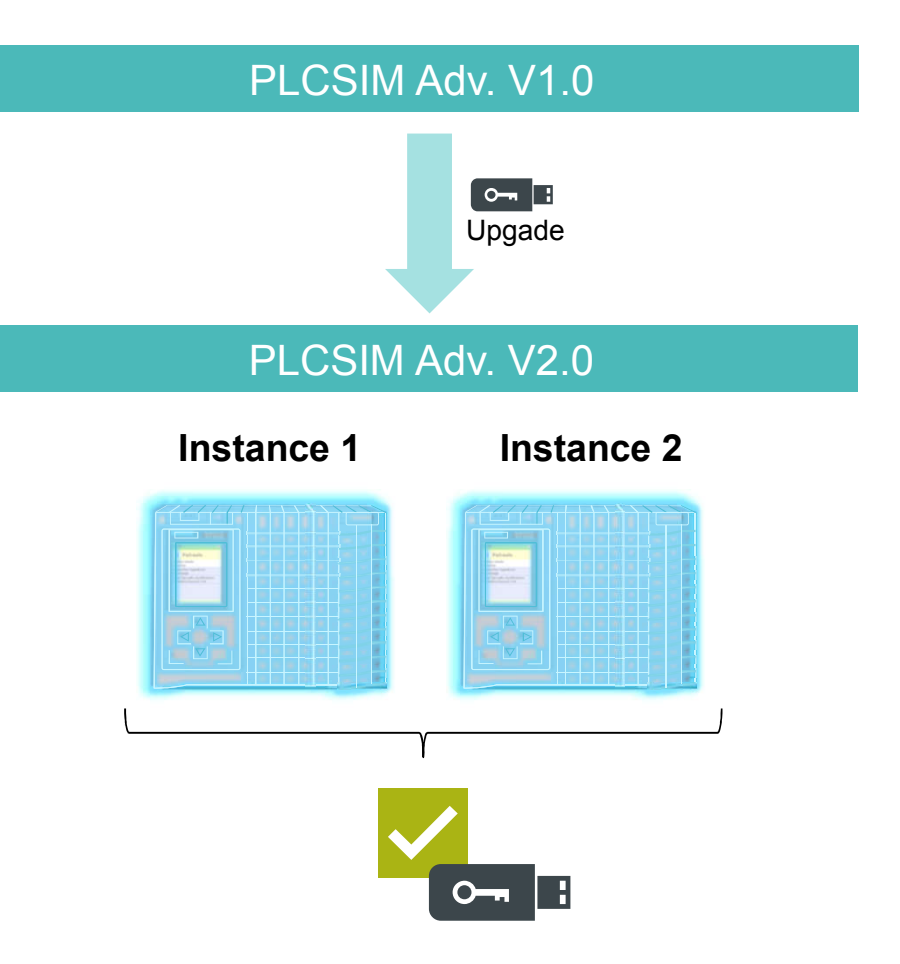

Unrestricted © Siemens AG 2018

### **Supported firmware**

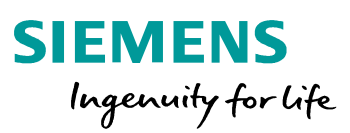

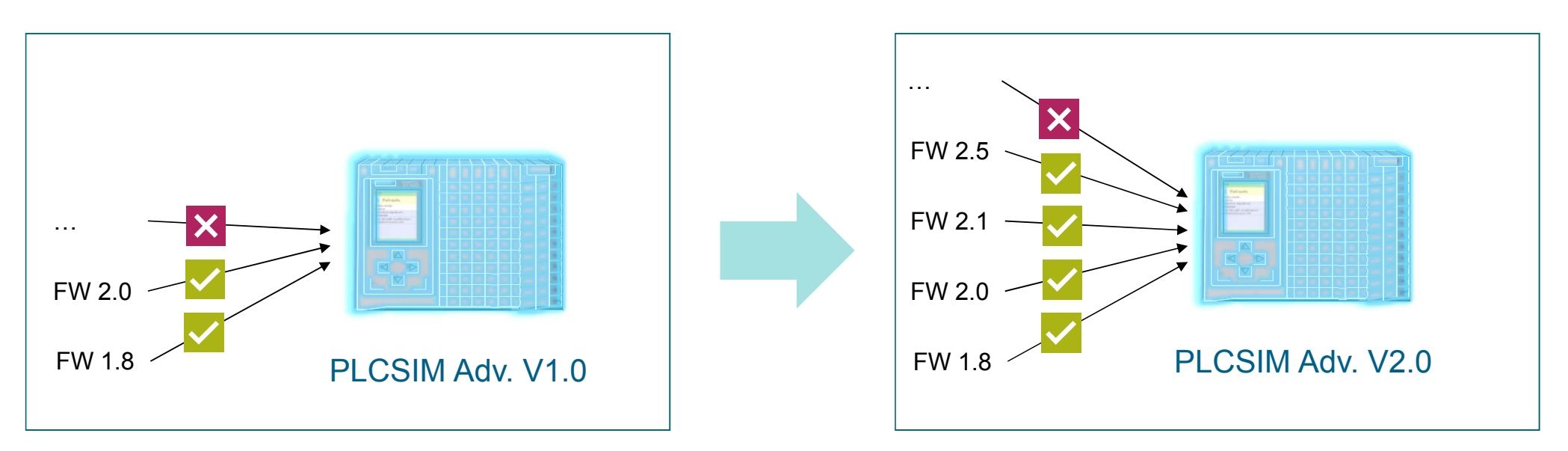

#### Strategy

PLCSIM Adv. V2.0 supports the firmware 2.5 which was released with TIA Portal V15 and all earlier firmware releases up to firmware 1.8.

Higher firmware versions will be supported with future PLCSIM Advanced versions adequately.

Unrestricted © Siemens AG 2018

## Compatibility

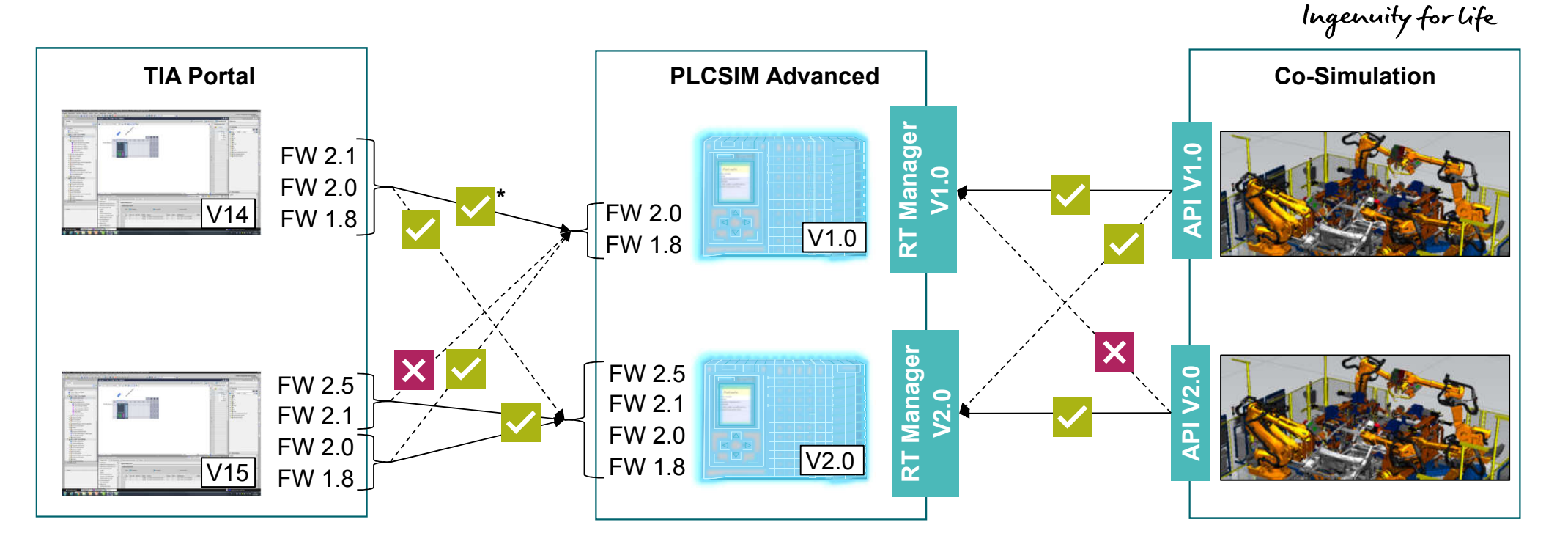

**SIEMENS** 

#### **Compatibility to TIA Portal and API versions**

- PLCSIM Adv. V1.0 (SP1) and V2.0 are both compatible to TIA Portal V14 (SP1) and V15 as long as the firmware used in TIA Portal is supported by PLCSIM Advanced
- PLCSIM Advanced V2.0 supports both APIs: V1.0 and V2.0

Unrestricted © Siemens AG 2018 \* Not valid for FW2.1, as this fiwmware is not supported by PLCSIM Adv. V1.0

# **Synchronisation at Process Image Parts**

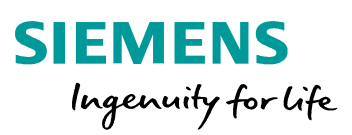

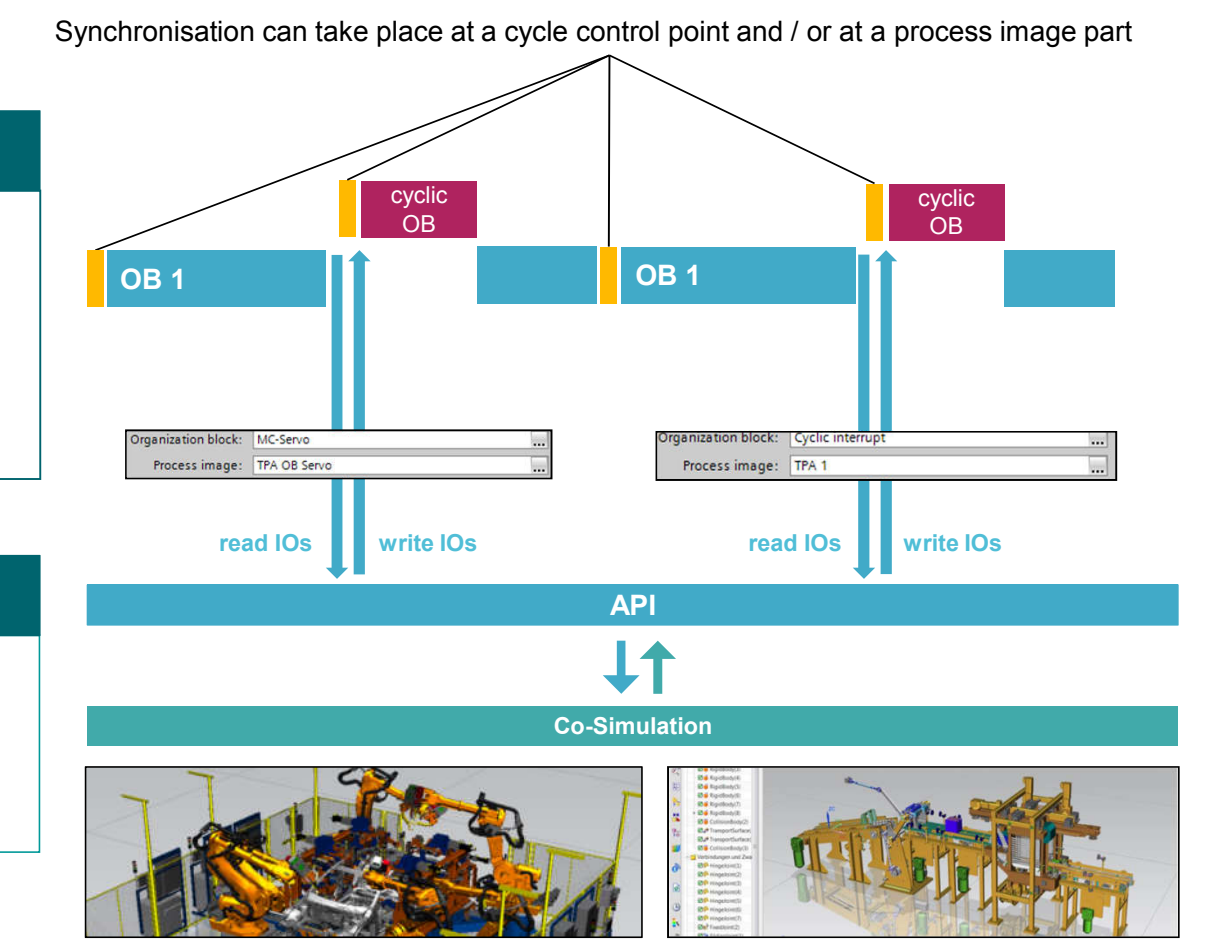

#### Synchronisation at Process Image Parts

through the API of PLCSIM Advanced with Co-Simulation-Tools when calling cyclic OBs

- through a process image part attached to a cyclic OB (e.g. cyclic interrupt, MC Servo)
- In the application program with SFCs

#### Advantage

- Verification of the application program including consistent and <u>up to date I/O areas</u> when calling cyclic OBs
- Simulation of Motion Control tasks possible

**Unrestricted © Siemens AG 2018** 

# Different time-based synchronisation modes in between Co-Simulation and PLCSIM Advanced

- Synchronization modes:
  - synchronization at each cycle control point (beginning of OB1)
  - synchronization at each cyclic OB
  - synchronization at each cycle control point and each cyclic OB
  - Timespan mode: after a defined timespan x the synchronization takes places at the next cycle control point and / or cyclic OB

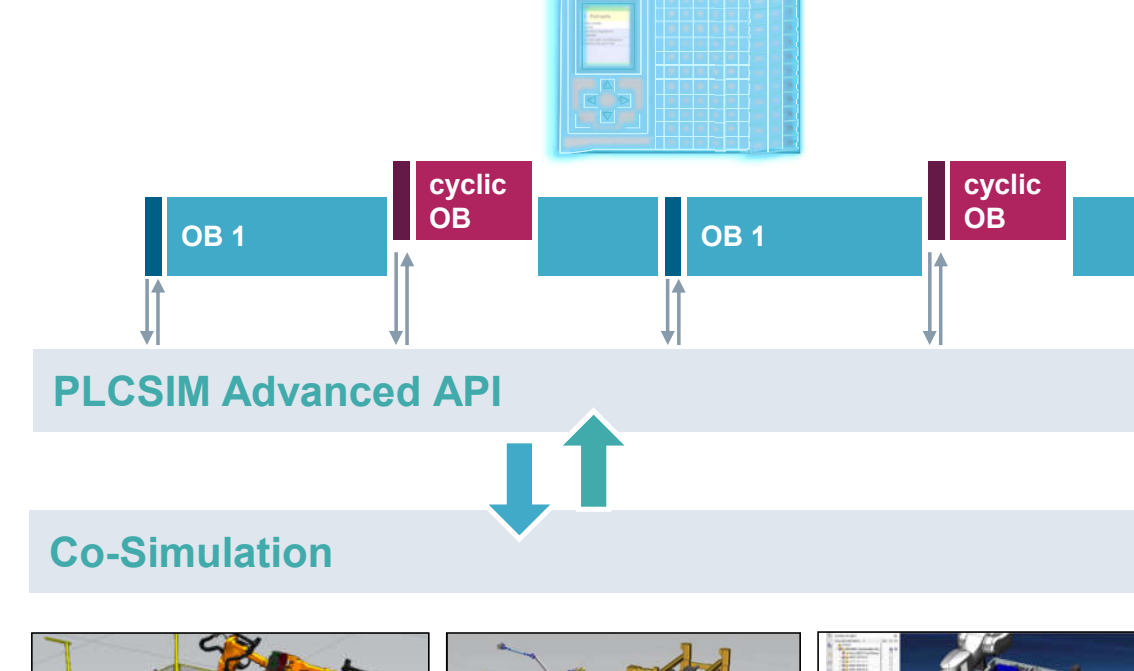

SIEMENS

Ingenuity for life

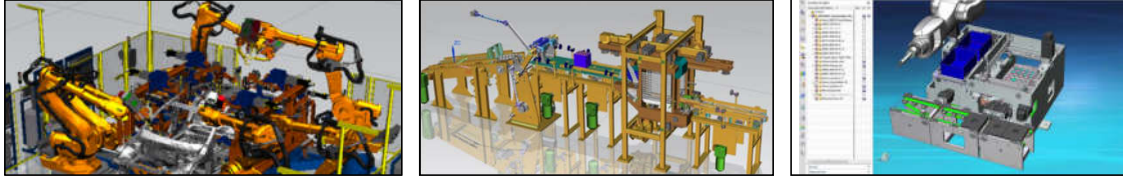

# Synchronisation – different modes (1/4)

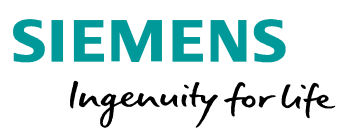

#### **Operating Mode: Single Step C / CT**

- Single Step C (cycle control point): SROM\_SINGLE\_STEP\_C = 1
- Single Step CT (<u>cycle control point</u>; minimal cycle <u>time overwritten</u>): SROM\_SINGLE\_STEP\_CT = 2

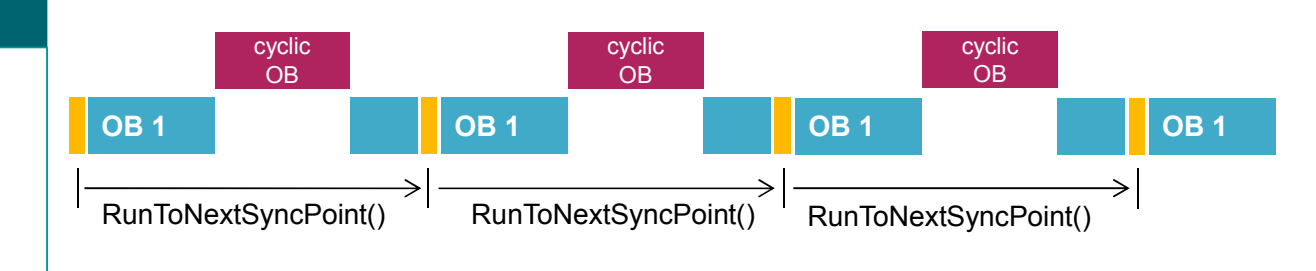

# Synchronisation – different modes (2/4)

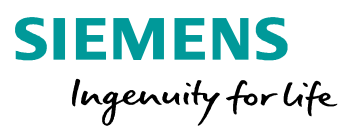

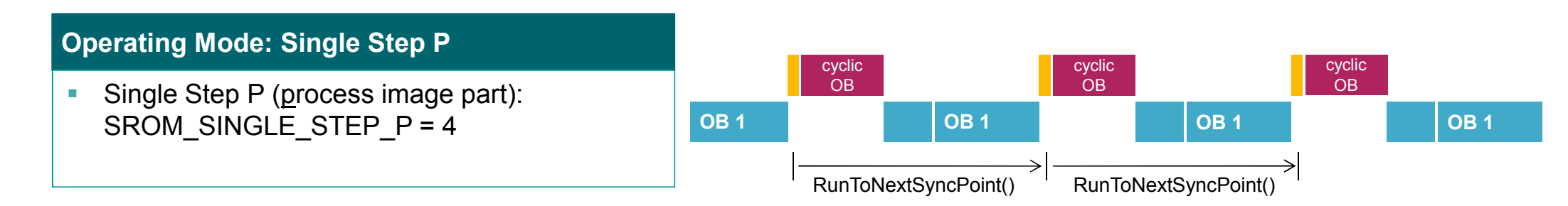

### **Operating Mode: Single Step CP / CPT**

- Single Step CP (cycle control point & process image part): SROM\_SINGLE\_STEP\_CP = 6
- Single Step CPT (<u>cycle control point & partial</u> process image part; minimal cycle time overwritten): SROM\_SINGLE\_STEP\_CPT = 7

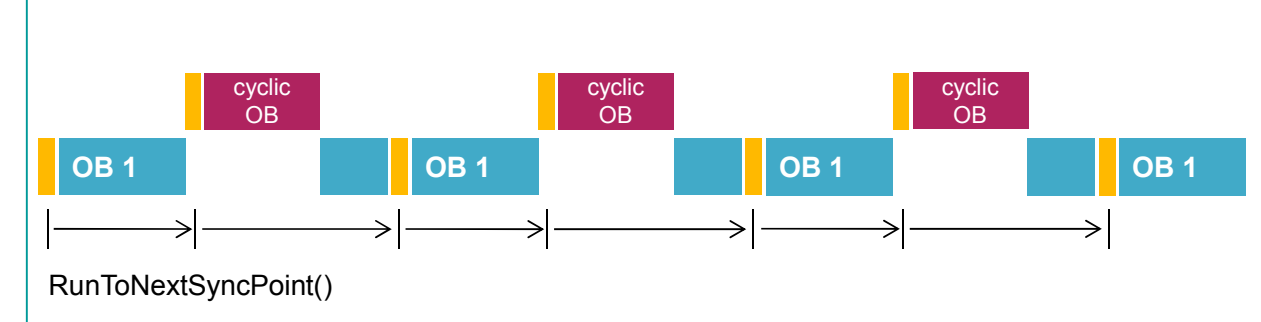

# Synchronisation – different modes (3/4)

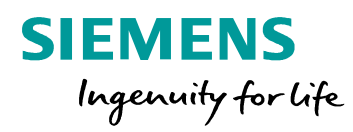

### **Operating Mode: Timespan Synchronized C**

- Timespan Synchronized C (cycle control point): SROM\_TIMESPAN\_SYNCHNRONIZED\_C = 3
- "RunToNextSyncPoint" will continue to run the simulation until the virtual time x is reached – after the time x is reached the I/O data will be exchanged at the next cycle control point

#### **Operating Mode: Timespan Synchronized P**

- Timespan Synchronized P (process image part): SROM TIMESPAN SYNCHNRONIZED P = 5
- "RunToNextSyncPoint" will continue to run the simulation until the virtual time x is reached – after the time x is reached the I/O data will be exchanged at the next cyclic OB

cyclic cyclic cyclic OB OB OB **OB 1 OB** 1 **OB 1 OB** 1 RunToNextSyncPoint() Virtual time 0 Х cyclic cyclic cyclic OB OB OB **OB 1** OB 1 **OB** 1 **OB** 1 RunToNextSyncPoint() ≻ Virtual time Х

**Unrestricted © Siemens AG 2018** 

## Synchronisation – different modes (4/4)

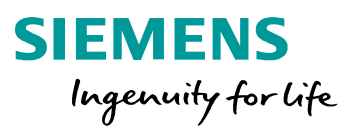

### **Operating Mode: Timespan synchronized CP**

- Timespan Synchronized CP (cycle control point & partial process image update): SROM\_TIMESPAN\_SYNCHNRONIZED\_CP = 8
- "RunToNextSyncPoint" will continue to run the simulation until the virtual time x is reached – after the time x is reached the I/O data will be exchanged either at the next cyclic OB or the next cycle control point

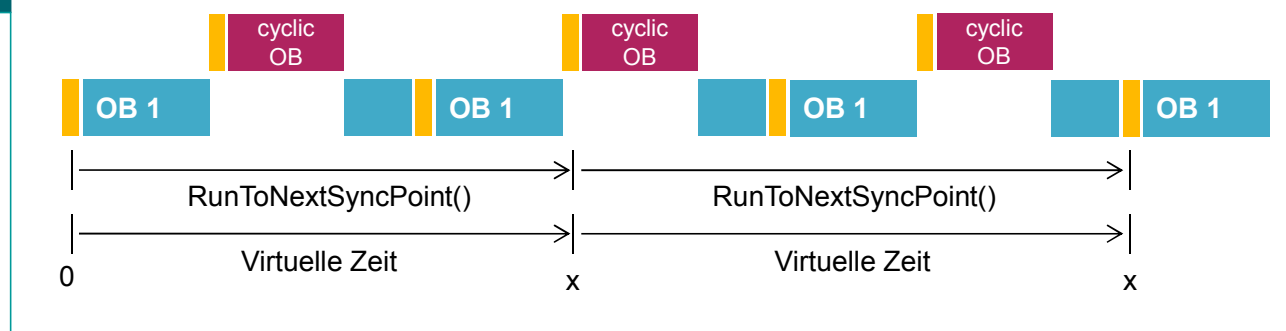

# Support of acyclical services and alarms

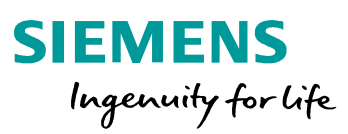

#### Acyclical services

Support of read and write actions of parameter data through SFB52 (RDREC) and SFB53 (WRREC).

#### Triggering alarms through the API

Different alarms can be triggered through the API:

- Hardware interrupt (OB40)
- Status Alarm (OB55)
- Update Alarm (OB56)
- Profile Alarm (OB57)
- Diagnostic error interrupt (OB82)
- Pull or plug of modules (OB83)
- Rack or Station failure (OB86)

#### Advantage

- Possibility to exchange acyclic data of external modules (central or decentral periphery) in betwen a co-simulation tool and the PLCSIM Advanced API (e.g. PROFINET diagnosis/status data, RFID data)
- Test of what happens when spontaneous errors ocurre in a plant/machine

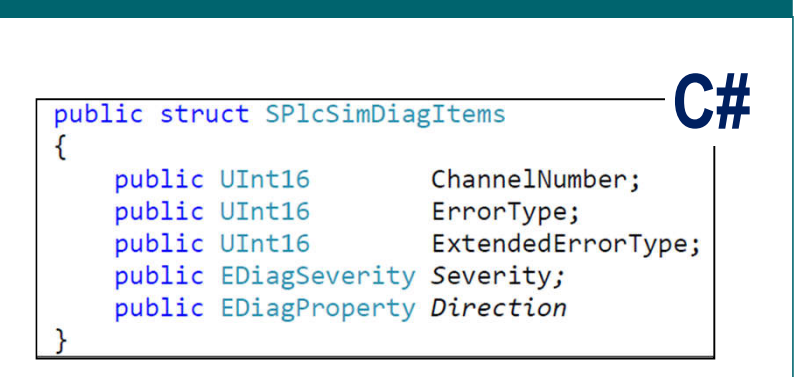

# Read in TIA Portal configured hardware interrupts through the API SIEMENS

Read hardware interrupts through the API

*GetConfiguredProcessEvents*: a list of all in TIA Portal configured hardware interrupts (OB40) can be accessed through the API with the following information:

- 1) HardwareID
- 2) Channel number
- 3) Event type
- 4) Name

#### Advantage

- A TIA Portal expert and a simulation expert can work independently from each other
- The accessed hardware interrupts can be easily integrated into the Co-simulation tool

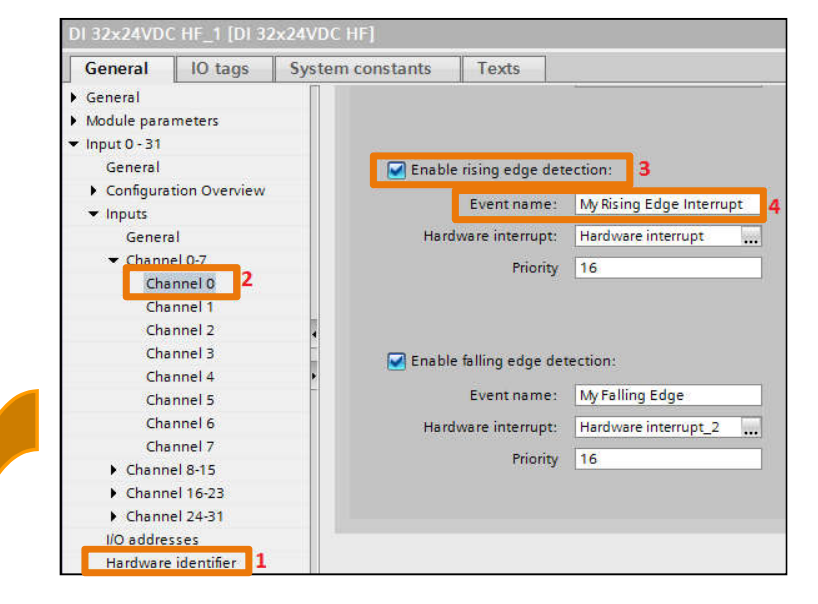

When downloading a PLCSIM Advanced instance, the hardware interrupts are part of the download and therefore can be accessed through the API

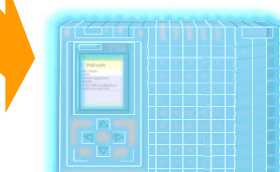

GetConfiguredProcessEvents()

Ingenuity for life

Unrestricted © Siemens AG 2018

# Supported organization blocks

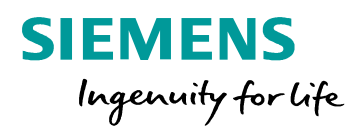

| Internal program OBs        | V1.0                                                                                                    | V2.0                                                                                                    |
|-----------------------------|----------------------------------------------------------------------------------------------------|----------------------------------------------------------------------------------------------------|
| Main (OB1)                  | <ul> <li>Image: A set of the set of the</li></ul>  | Image: A start of the start of the start |
| Startup (OB100)             | <b>~</b>                                                                                                    |                                                                                                    |
| Time delay interrupt (OB20) |                                                                                                    |                                                                                                    |
| Cyclic interrupt (OB30)     | <ul> <li>✓</li> </ul>                                                                                                    |                                                                                                    |
| Time error interrupt (OB80) |                                                                                                    | Image: A start of the start of the start |
| Programming error (OB121)   | ✓                                                                                                    |                                                                                                    |
| IO access error (OB122)     | ×                                                                                                    |                                                                                                    |
| MC-Interpolator (OB92)      | <ul> <li>Image: A set of the set of the</li></ul>  | Image: A start of the start of the start |
| MC-Servo (OB91)             | <ul> <li>Image: A second second s</li></ul> |                                                                                                    |
| Synchronous OB(OB61)        | $\checkmark$                                                                                                    |                                                                                                    |

| Can be triggered by the API       | V1.0 | V2.0                                                                                                    |
|-----------------------------------|------|----------------------------------------------------------------------------------------------------|
| Hardware interrupt (OB40)         | ×    |                                                                                                    |
| Diagnostic error interrupt (OB82) | ×    | <b>~</b>                                                                                                    |
| Pull or Plug of modules (OB83)    | ×    |                                                                                                    |
| Rack or station failure (OB86)    | ×    | <b>~</b>                                                                                                    |
| Status alarm (OB55)               | ×    | Image: A start of the start of the start           |
| Update alarm (OB56)               | ×    | <ul> <li>Image: A set of the set of the</li></ul>  |
| Profile alarm(OB57)               | ×    | <ul> <li>Image: A second second s</li></ul> |

#### Unrestricted © Siemens AG 2018

\* Works already in V1.0 but without up to date data at cyclic OBs

### Backup and restore of software and hardware configuration

1

SIEMENS Ingenuity for life

#### Backup from online device

- Backup of the software- and hardware configuration of a PLCSIM Advanced controller in TIA Portal incl. remanent actual values
- Restore of a backup of the software and hardware configuration into a PLCSIM Advanced instance through TIA Portal
- Pre-requisite: Online Access is set to PLCSIM Virtual Eth. Adapter

#### Advantage

 A simulation can be paused and resumed with the backed up data

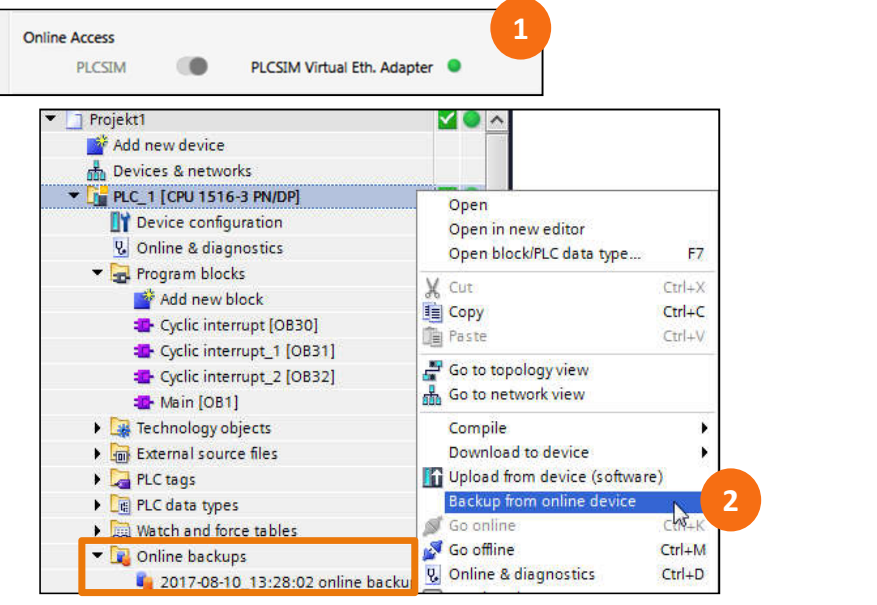

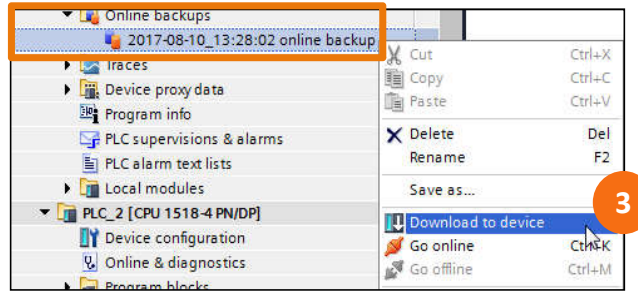

**Unrestricted © Siemens AG 2018** 

## Individual storage path of the virtual SIMATIC Memory Card

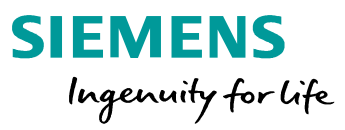

#### Individual storage path

- As soon as a virtual controller is started in PLCSIM Advanced a virtual SIMATIC Memory Card is being created. The storage path of this virtual Memory Card can be chosen freely.
- Pre-requisite: no instance of PLCSIM Advanced is running
  - $\rightarrow$  As soon as an instance is started the chosen storage path is valid for all instances created afterwards

#### Advantage

 Virtual SIMATIC Memory Cards can be saved per project

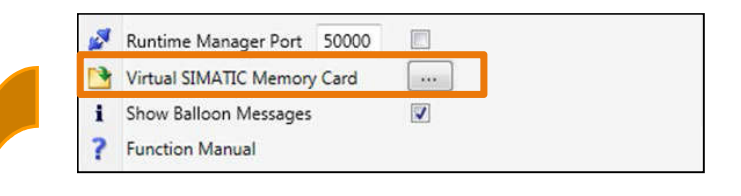

A click on the box next to "Virtual SIMATIC Memory Card" opens up the windows explorer where you can choose the storage path

| 🐌 « Eigene Dokumente  | ► Siemens ► Simatic ► Simulation ► Runtime ■ | ▶ Persistence ▶  |
|-----------------------|----------------------------------------------|------------------|
| en 👻 In Bibliothek au | ufnehmen 🔻 Freigeben für 🔻 Neuer Ordn        | her              |
|                       | Name                                         | Änderungsdatum   |
| 1                     | Projekt_A                                    | 09.08.2017 16:51 |
|                       | 🍌 Projekt_B                                  | 09.08.2017 16:51 |
|                       | 퉳 TransportControl                           | 04.08.2017 12:35 |

Unrestricted © Siemens AG 2018

### **GUI Enhancements: Auto-fill**

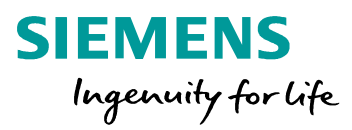

#### **Detection of known controllers**

 If a controller was already created in the past, a drop-down menu will be displayed when starting to enter the name of this already known controller. From this drop down menu you can select the apropriate controller (wildcard search) and start it immediately.

#### Advantage

 Once definded controllers can be found easily and started quickly.

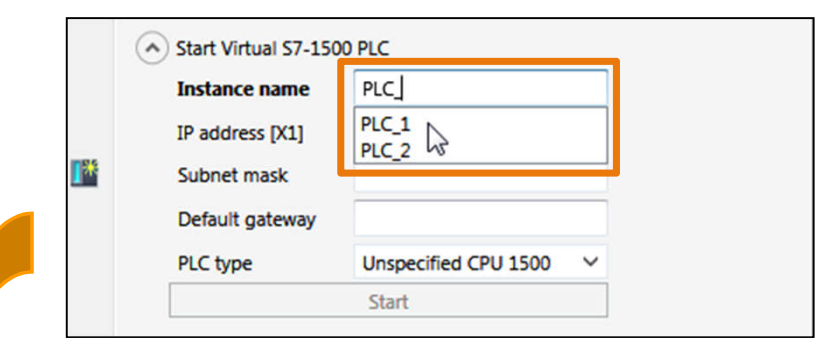

If the name of the controller is already know the field below will get greyed-out (IP Adresse, subnet mask, default gateway) and the start button will get active.

| <ul> <li>Start Virtual S7-150</li> </ul> | 00 PLC                                                                                                    |                                                                                                    |
|------------------------------------------|----------------------------------------------------------------------------------------------------|----------------------------------------------------------------------------------------------------|
| Instance name                            | PLC_1                                                                                                    |                                                                                                    |
| IP address [X1]                          |                                                                                                    |                                                                                                    |
| Subnet mask                              |                                                                                                    |                                                                                                    |
| Default gateway                          |                                                                                                    |                                                                                                    |
| PLC type                                 | Unspecified CPU 1500                                                                                                    | $\sim$                                                                                                    |
|                                          | Start                                                                                                    |                                                                                                    |
|                                          | <ul> <li>Start Virtual S7-150</li> <li>Instance name</li> <li>IP address [X1]</li> <li>Subnet mask</li> <li>Default gateway</li> <li>PLC type</li> </ul> | Start Virtual S7-1500 PLC  Instance name PLC_1  Public Subnet mask Default gateway PLC type Unspecified CPU 1500  Start |

### **GUI Enhancements: RUN / STOP and Memory Reset**

Change the CPU state to Run/Stop Instance name PLC\_2 IP address [X1] 192.168.0.10 Change the CPU state of one or more ∎\* 255.255.255.0 Subnet mask controllers to run/stopp directly in the GUI. Default gateway Run/Stop Memory Reset Unspecified CPU 1500 V PLC type **Buttons** Start **Perform a Memory Reset** MRES Perform a memory reset of one or more 2 Active PLC Instance(s): controllers directly in the GUI. 📃 📃 📃 PLC\_1 🖖 🕐 🗙 / 192.168.0.1 🕓 🕲 🗙 PLC 2 / 192.168.0.10 Selection of both controllers and click on Run / Stop / MRES Quick and intuitive change of the state of the MRES Easy possibility to perform a memory reset to 2 Active PLC Instance(s):

Start Virtual S7-1500 PLC

LEDs display the current status of the controllers

/ 192.168.0.1

/ 192.168.0.10

PLC\_1

PLC\_2

SIEMENS

U 🕐 🗙

🕤 🕐 🗙

Ingenuity for life

Unrestricted © Siemens AG 2018

defined state.

bring the controllers into a well known and

Page 21

**Advantage** 

controllers.

### Some more helpful functional enhancements (1/2)

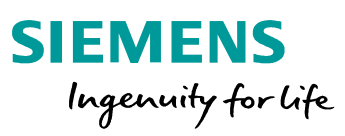

#### Independance of the Windows Scheduler Leads to a higher performance and a more reliable deterministics simulation of Motion Tasks hint: Windows needs one core and each instance within PLCSIM Advanced needs another core **Getting access to SIMATIC virtual memory** .Net (C#) cards through the API void ArchiveStorage( Syntax string in FullFileName ); The virtual SIMATIC Memory Card can be Parameter string in FullFileName: transferred through the API from one PC to the full file path to the .zip file. The path is based on the directories of the computer the API is being called another .Net (C#) ArchiveStorage: saves the SIMATIC Syntax void RetrieveStorage ( Memory Card in a .zip format string in FullFileName Retrieve Storage: rebuilds the SIMATIC Parameter string in FullFileName: the full file path to the .zip file. The path is based on the directories of the computer the API is Memory Card out of the saved.zip data being called.

### Some more helpful functional enhancements (2/2)

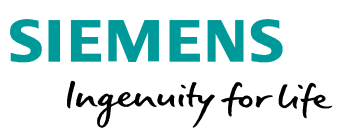

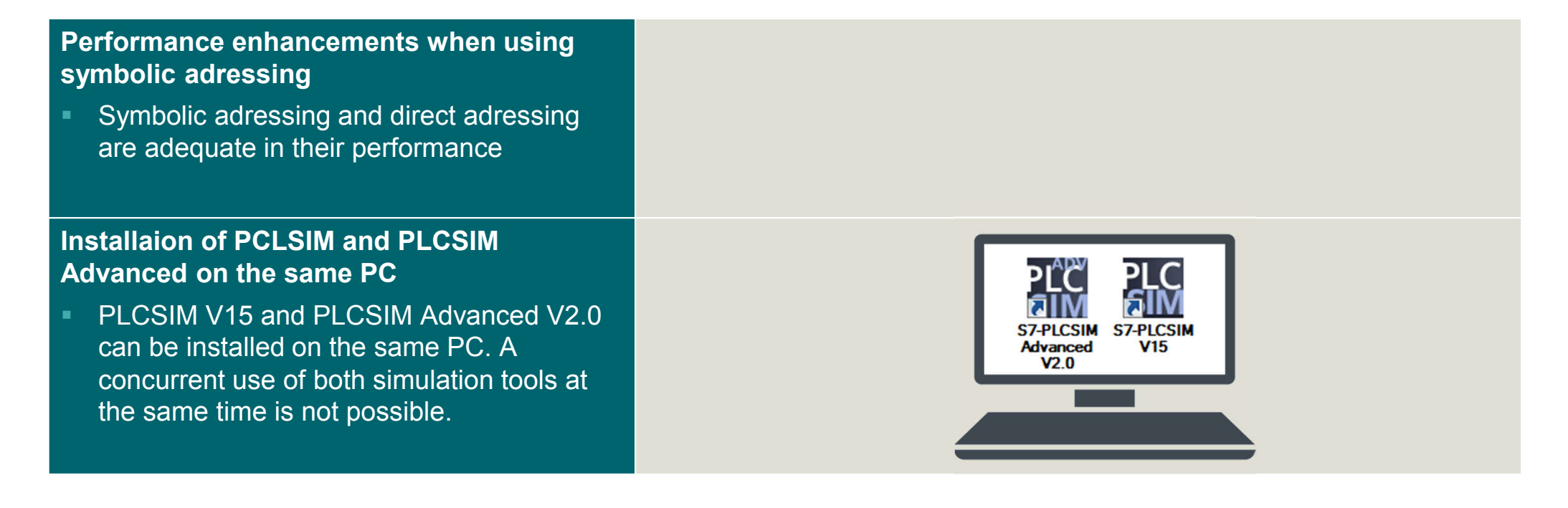

### Thank you for your attention!

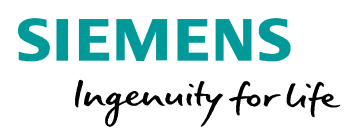

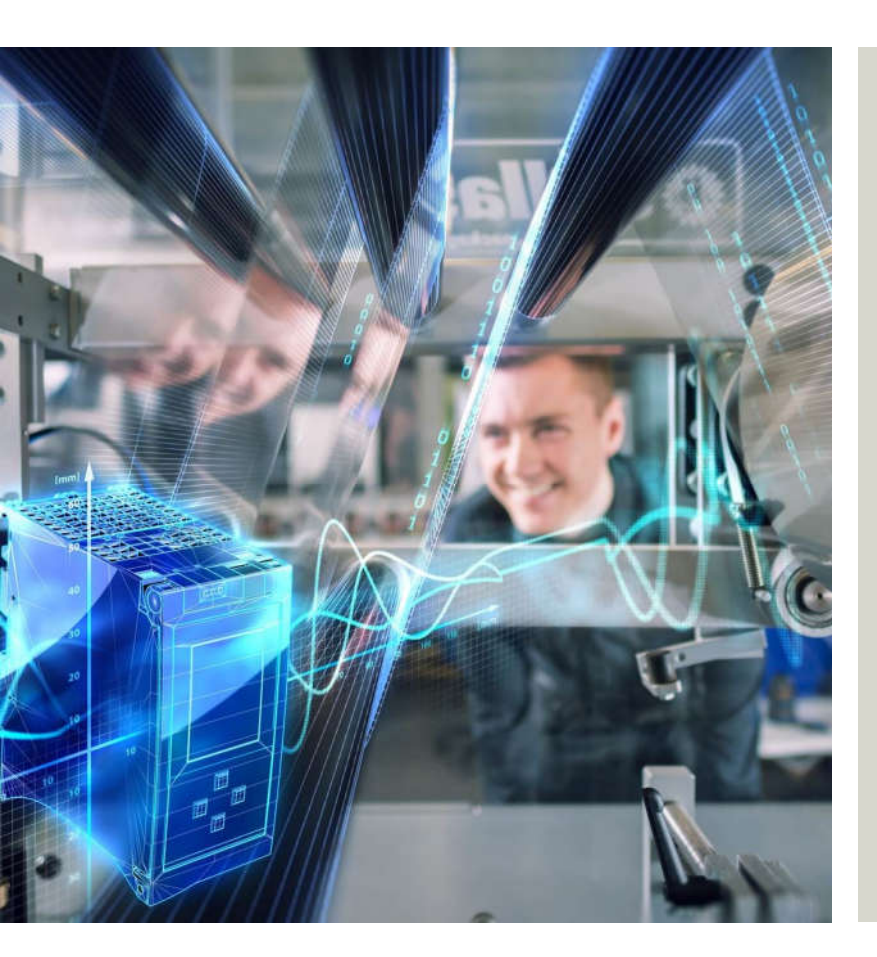

### PLCSIM Advanced Team

Subject to changes and errors. The information given in this document only contains general descriptions and/or performance features which may not always specifically reflect those described, or which may undergo modification in the course of further development of the products. The requested performance features are binding only when they are expressly agreed upon in the concluded contract.

All product designations, product names, etc. may contain trademarks or other rights of Siemens AG, its affiliated companies or third parties. Their unauthorized use may infringe the rights of the respective owner.

### siemens.com/tia-portal